Manual 123, LP-N24 V2.0 Router y/o Punto de acceso de 2.4 GHz inalámbrico tipo N banda ancha. Acceso a Servidores Virtuales.

LPN24V2\_M123\_SPH01W

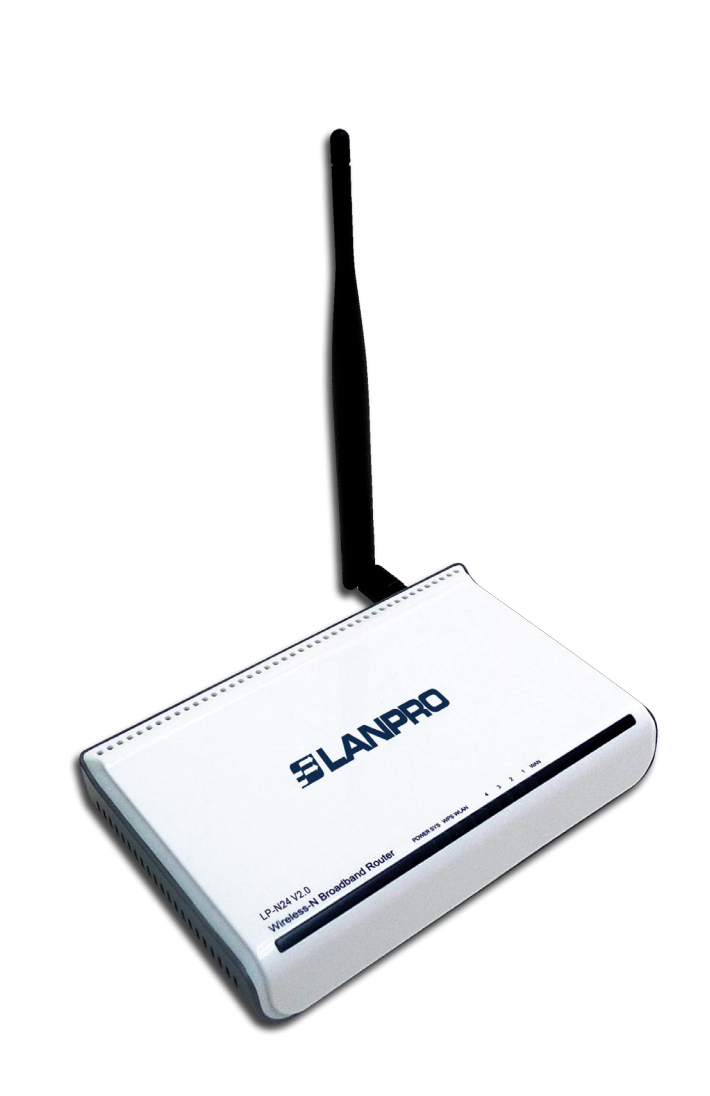

Manual 123, LP-N24 V2.0 Router y/o Punto de acceso de 2.4 GHz inalámbrico tipo N banda ancha. Acceso a Servidores Virtuales. El siguiente documento explica cómo podrá configurar el redireccionamiento desde su WAN a servidores virtuales en su LAN, a través del LP-N24 V2.0.

## 1

Abra el navegador de su elección y en la ventana de búsqueda coloque la dirección por defecto que es **192.168.0.1**, tal como se muestra en la **Figura 1**.

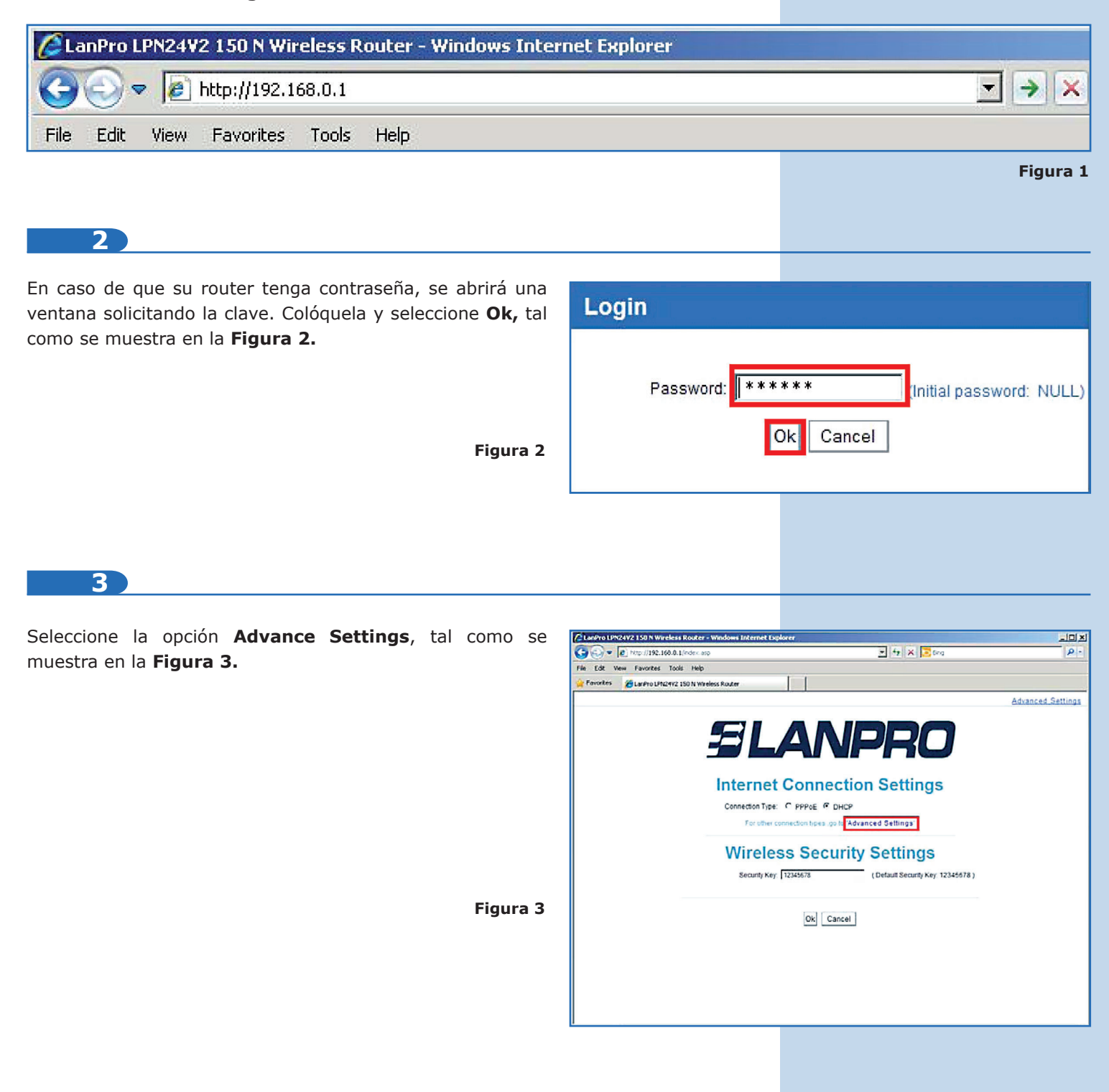

| r – | -  |
|-----|----|
|     | 11 |

Seleccione la opcion Virtual Server / Port Range Forwarding, tal como se muestra en la Figura 4.

| A | dvanced       | Wireless           | DHCP                         | Virtual              | Security            | Routin      | ng Syster |
|---|---------------|--------------------|------------------------------|----------------------|---------------------|-------------|-----------|
| P | ort Range For | warding DM         | Z Host UPN                   | IP Settings          | settings            | Setting     | gs (0015  |
|   |               |                    |                              | ,                    |                     |             |           |
|   | Port          | range forwardin    | g sets up public             | services on your r   | network, such as v  | veb servers | , ftp     |
|   | server        | s, e-mail servers  | , <mark>and other spe</mark> | cialized Internet ap | plications. When    | you have se | t up one  |
|   | service       | e, then the comm   | nunication requi             | ests from the Intern | et to your router's | WAN port w  | vill be   |
|   | convei        | ted to the specifi | ied LAN IP addr              | ess.                 |                     |             | 100 M 100 |
|   | NC            | . Start port       | -End port                    | LAN IP               | Protocol            | Enable      | Delete    |
|   | 1.            |                    |                              | 92.168.0.            |                     | -           |           |
|   | 2.            |                    |                              | 92.168.0.            | TCP -               |             |           |
|   | 3.            | H                  | 1                            | 92.168.0.            | TCP -               |             |           |
|   | 4.            |                    | 1                            | 92.168.0.            | TCP 💌               | Γ           |           |
|   | 5.            |                    | 1                            | 92.168.0.            | TCP 💌               |             |           |
| 4 | 6.            |                    | 1                            | 92.168.0.            | TCP 💌               |             |           |
| - | 7.            |                    | 1                            | 92.168.0.            | TCP 💌               |             |           |
|   | 8.            |                    | 1                            | 92.168.0.            | TCP -               |             |           |
|   | 9.            |                    | 1                            | 92.168.0.            | TCP -               |             |           |
|   | 10            |                    | 1                            | 92.168.0.            | TCP 💌               |             |           |
|   |               |                    |                              |                      |                     |             |           |

5

Proceda a configurar las reglas de redireccionamiento. Para esto el **LP-N24 V2.0** posee una plantilla que le permitirá configurar hasta 10 reglas de redireccionamiento. Esto se refiere a como se canalizarán las solicitudes de dichos puertos por el puerto WAN a los IPs internos en la LAN, y se realizarán tal como usted los defina.

## 6

En este ejemplo tenemos un servidor WEB en la red Interna o LAN el cual posee el IP 192.168.1.90. Normalmente los servicios WEB atienden por el puerto 80, por lo cual crearemos una regla que redireccione las peticiones para el puerto 80 desde la interfaz WAN hacia un servidor WEB en la red LAN. Para esto tenemos 2 formas. La primera es seleccionando el protocolo en la casilla inferior **Well-known service ports**, seguido de la selección del número de la regla donde se va a colocar y la opción **Add to**, luego debemos habilitar la misma tildando la casilla **Enable** y colocando el IP del Servidor WEB en el campo **LAN IP.** Seleccione **Ok** para hacer efectivo los cambios, tal como se muestra en las **Figuras 5, 6 y 7.** 

| SLANPRO<br>Advanced Wireless DHCP Virtual Security Routing System<br>settings settings Server server<br>Port Range Forwarding DMZ Hest UPNP Settings                                                                                                    | SLANPRO<br>Advanced Wireless DHCP Virtual Security Routing System<br>settings settings Server server settings settings tools                                                                                                    | SLANPRO                                                                                                    |
|----------------------------------------------------------------------------------------------------|----------------------------------------------------------------------------------------------------|----------------------------------------------------------------------------------------------------|
| Port range forwarding sets up public services on your network, such as web servers, flip<br>servers, e-mail servers, and other specialized internet applications. When you have set up one<br>service, then the communication requests from the internet to your router's WAN port will be<br>converted to the specified LAN IP address.<br>NO. Start port.End port LAN IP Protocol Enable Delete                                                                                                    | Port Range Forwarding DMZ Host UPNP Settings Port range forwarding sets up public services on your network, such as web servers, fop servers, email servers, and other specialized Internet applications. When you have set up one service, then the communication requests from the Internet to your rotter's WAN port will be                                                                                                    | Advanced Wireless DHCP Virtual Security Routing System<br>settings settings Server settings settings fools<br>Port Range Forwarding DMZ Host UPNP Settings<br>Port range forwarding sets up public services on your network, such as web servers, the<br>secret a service according to provide set for a point-store. When we have set up one                                                                                                    |
| 1.     122 168 0     TOP #     Г     Г       2.     122 168 0     TOP #     Г     Г       3.     122 168 0     TOP #     Г     Г       4.     122 168 0     TOP #     Г     Г       5.     122 168 0     TOP #     Г     Г       6.     122 168 0     TOP #     Г     Г       7.     100 PPT P20     Г     Г     Г       8.     100 PPT P1700     TOP #     Г     Г       9.     100 PPT P1700     TOP #     Г     Г       9.     100 PPT P1700     TOP #     Г     Г       9.     100 PPT P1700     TOP #     Г     Г       9.     100 PPT P1700     TOP #     Г     Г       9.     100 PPT P1700     TOP #     Г     Г       9.     100 PPT P1700     TOP #     Г     Г       100 PPT P1700     TOP #     Г     Г     Г       100 PPT P1700     TOP #     Г     Г     Г       100 PPT P1700     TOP #     Г     Г     Г       100 PPT P1700     TOP #     Г     Г     Г       100 PPT P1700     TOP #     Г     Г     Г       100 PPT P1700     TOP | converted to the specified LMIP adverse.       NO     Start port End out     LM IP     Protocx     Enable     Delete       1     ID     ID     192.188.0     TCP ×     IP     IP       2     ID     192.188.0     TCP ×     IP     IP       3.     ID     192.188.0     TCP ×     IP     IP       4     ID     192.188.0     TCP ×     IP     IP       5.     ID     192.188.0     TCP ×     IP     IP       6.     ID     192.188.0     TCP ×     IP     IP       9.     ID     192.188.0     TCP ×     IP     IP       9.     ID     192.188.0     TCP ×     IP     ID       10.     ID     192.188.0     TCP ×     IP     ID       Veel-known service ports:     IPTIPIO ×     IAdd to po     IN | active a, entrine servers, all or one servers       active active |
| Figura 5                                                                                                    | OK Cancel                                                                                                    | Well-known service ports: HTTP800 x Add to p 1 x                                                                                                    |

Figura 7

7

La segunda forma es escribir directamente en la casilla de la regla **Start port End Port** (el puerto desde y hasta), que para este ejemplo es el 80, habilitamos la regla tildando **Enable**, colocamos el IP correspondiente en la casilla **LAN IP** y seleccionamos **Ok** para guardar y hacer efectivos los cambios, tal como se muestra en la **Figura 8**.

| Advanced<br>settings | Wireless<br>settings                   | DHCP<br>Server                           | Virtual<br>server                                                                                              | Security<br>settings | Routi<br>settin | ng S<br>Igs        |
|----------------------|----------------------------------------|------------------------------------------|----------------------------------------------------------------------------------------------------|----------------------|-----------------|--------------------|
| Port Range F         | orwarding DM                           | NZ Host UPN                              | 9 Settings                                                                                                    |                      |                 |                    |
| Pc                   | ort range forwardi                     | ng sets up public s                      | services on your n                                                                                             | etwork, such as      | web servers     | s, ftp             |
| serv                 | ers, e-mail serve                      | s, and other speci                       | alized Internet app                                                                                            | olications. When     | you have s      | et up one          |
| servi                | ice, then the com<br>erted to the spec | munication reques<br>ified LAN IP addres | ts from the Interness.                                                                                         | et to your router's  | WAN port        | will be            |
| N                    | IO. Start po                           | rt-End port                              | LAN IP                                                                                                    | Protocol             | Enable          | Delete             |
|                      | 1. 80                                  | 80 19                                    | 2.168.0.90                                                                                                    | TCP 💌                | V               |                    |
|                      | 2.                                     | 19                                       | 2.168.0.                                                                                                    | TCP 💌                | Γ               |                    |
| 1                    | 3.                                     | 19                                       | 2.168.0.                                                                                                    | TCP -                |                 |                    |
|                      | 4.                                     | 19                                       | 2.168.0.                                                                                                    | TCP 💌                | Г               | Γ                  |
| 3                    | 5.                                     | 19.                                      | 2.168.0.                                                                                                    | TCP 💌                |                 |                    |
|                      | 6.                                     | 19                                       | 2.168.0.                                                                                                    | TCP 💌                | Γ               |                    |
|                      | 7.                                     | 19                                       | 2.168.0.                                                                                                    | TCP 💌                |                 |                    |
| 4                    | 8.                                     | 19                                       | 2.168.0.                                                                                                    | TCP 💌                | Γ               | Γ                  |
|                      | 9.                                     | 19                                       | 2.168.0.                                                                                                    | TCP -                | Г               |                    |
| 1                    | 10.                                    | 19                                       | 2.168.0.                                                                                                    | TCP 💌                |                 |                    |
|                      |                                        | 14                                       | and a second second second second second second second second second second second second second second second |                      | -1              | Contraction of the |

8

Tome nota que, dependiendo del servicio, requerirá que el protocolo sea TCP, UDP o ambos. Para esto anexamos una tabla de los puertos más comunes, el servicio y sus protocolos (**Figura 9**).

| Número<br>de puerto | Protocolos                                                                       |
|---------------------|----------------------------------------------------------------------------------|
|                     |                                                                                  |
| 20                  | ТСР                                                                              |
| 21                  | ТСР                                                                              |
| 23                  | ТСР                                                                              |
| 25                  | ТСР                                                                              |
| 37                  | TCP, UDP                                                                         |
| 69                  | UDP                                                                              |
| 80                  | ТСР                                                                              |
| 109                 | ТСР                                                                              |
| 110                 | ТСР                                                                              |
| 111                 | TCP/UDP                                                                          |
| 119                 | TCP/UDP                                                                          |
| 123                 | TCP/UDP                                                                          |
| 514                 | UDP                                                                              |
|                     | 20<br>21<br>23<br>25<br>37<br>69<br>80<br>109<br>110<br>111<br>119<br>123<br>514 |

Figura 9

Figura